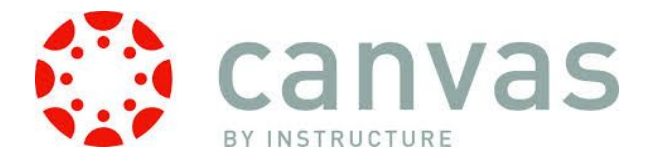

## Canvas Student Tutorial Sheet: Getting Started

## **Getting Started**

Log in to lakecentral.instructure.com

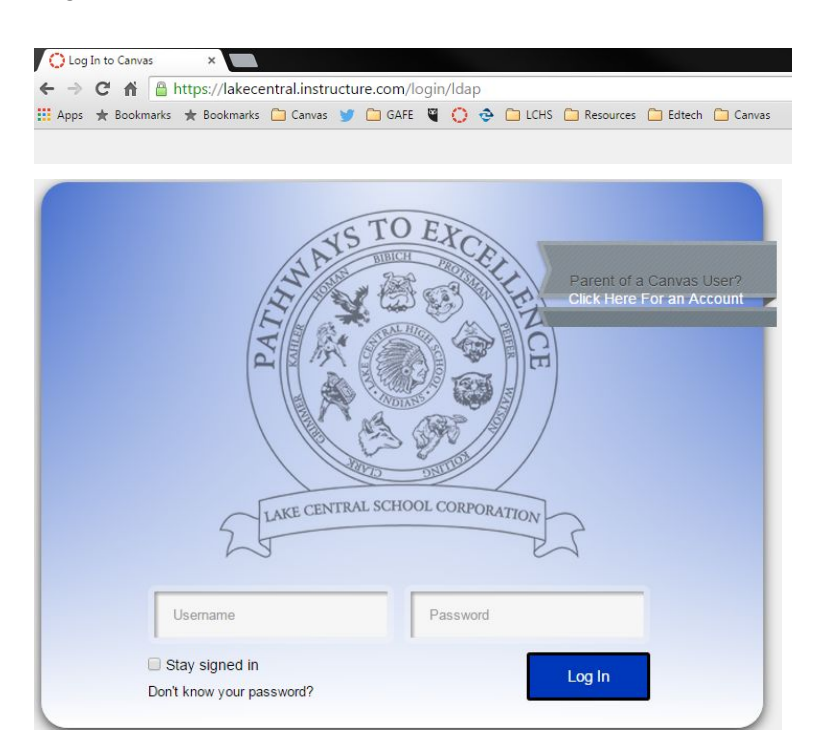

Username: FMLastName@lcstudents.com Password: FL1235342

**Courses** Hover over the courses navigation to view courses you are enrolled in. Click to open the course.

Grades Select Grades on the navigation menu to view Canvas Grades\*\*\*

**Calendar** Select Calendar on the navigation menu to view your course calendars. Customize your calendar on the right navigation menu.

## Settings

\*\*\* Not all courses will utilize the Gradebook feature.

| Myra Lolkema Inbox Settings Logout Help                      | Select settings to customize                       |
|--------------------------------------------------------------|----------------------------------------------------|
| Email Addresses                                              | jour currae account.                               |
| Add Email Address  Other Contacts Type  @ vtext.com sms ✓  ① | Add an additional Email address.                   |
| Add Contact Method                                           | Add a phone number to receive text message alerts. |
| 🖋 Edit Settings                                              |                                                    |
| Download Submissions                                         |                                                    |

## Notification Preferences

| Course Activities                                       | Manage how you are notified by     | Email Address<br>mickema@losomail.com | Cell Number<br>7654143073@vtext.com |
|---------------------------------------------------------|------------------------------------|---------------------------------------|-------------------------------------|
| Due Date                                                | selecting one of the 4 options for | Do not send me anyt                   | hing                                |
| Grading Policies                                        | notifications.                     | ✓ 0 = ×                               |                                     |
| Course Content                                          | Daily                              |                                       |                                     |
| Files                                                   | Weekly                             |                                       |                                     |
| Announcement                                            | Never                              | ✓ ASAP                                |                                     |
| Announcement Created By You                             |                                    |                                       |                                     |
| Grading<br>Include scores when alerting about grade cha | nges.                              | 🗸 ASAP                                |                                     |

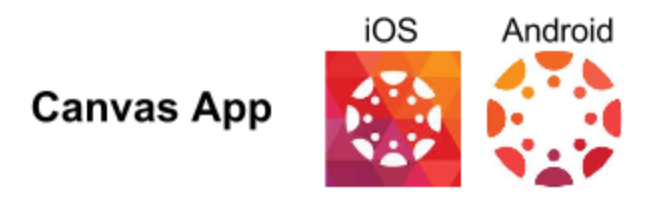

**Step 1:** Download the Canvas app from the Apple Store or Google Play.

Step 2: Open the app and type in lakecentral.instructure.com

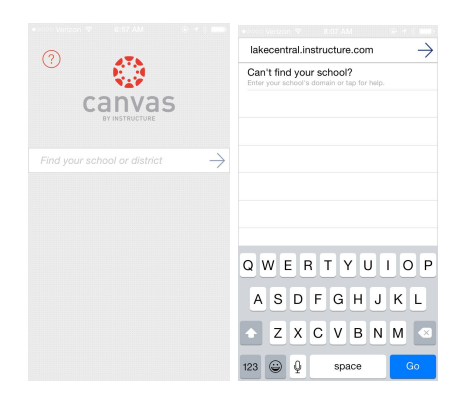

Step 3: Enter your Canvas username and password and select Log In Username: <u>FMLastName@lcstudents.com</u> Password: FL1235342

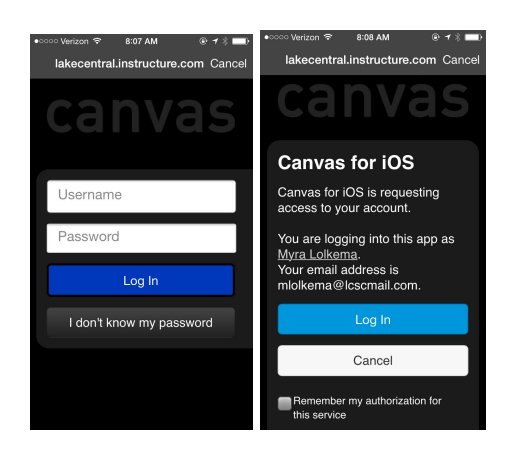